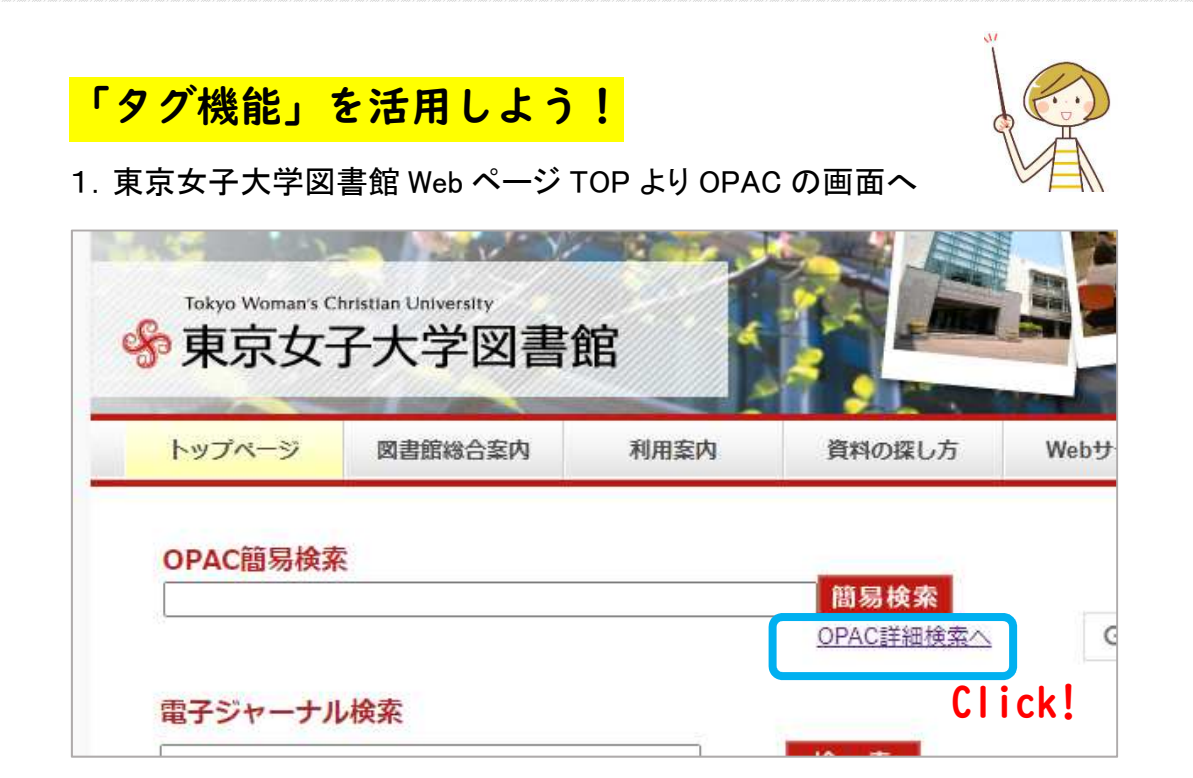

2. 下にスクロールしていくと、「タグー覧」のメニューが表示されます。

| 表示列数: 2列表示 🗸        |                                 |
|---------------------|---------------------------------|
| 🏷 タグー覧              |                                 |
| 第一外国語おすすめ多読本(電子ブック) | (48) 国際紛争 (20) 選書ツアー(過去) (1264) |
| C                   | lick!                           |

3. 参照したいタグをクリックすると、そのタグがついた資料の一覧が表示されます。

| 該当件数:48件 |                                                                                                    |          |                           |            | 並び順: 出版年(隆順) 🖌 一覧表示件数: |      |     |  |
|----------|----------------------------------------------------------------------------------------------------|----------|---------------------------|------------|------------------------|------|-----|--|
| ☑ 全選     | R 😋 X—Liš                                                                                                    | 信 0ファイル出 | 力 <mark>M</mark> Mendeley | 出力 図 選択した者 | 間料の詳細表示                |      |     |  |
| □ 1.     | How to Avoid a Climate Disaster : The Solutions We Have and the Breakthroughs We Need                                                         |          |                           |            |                        |      |     |  |
|          | (New York : Knopf Doubleday Publishing Group , 2021)<br>■® 電子ブック 所蔵件数:1件                                                                      |          |                           |            |                        |      |     |  |
|          | 配架場所                                                                                                    | 巻 次      | 請求記号                      | 登録番号       | 状態                     | コメント | 請求票 |  |
|          | 全文アクセス可能                                                                                                    |          |                           | E004118    | 電子リソース                 |      |     |  |
| 2.       | A World Without Email: Reimagining Work in an Age of Communication Overload<br>(New York: Penguin Publishing Group, 2021)<br>■ 電子ブック 所蔵件数: 1件 |          |                           |            |                        |      |     |  |
|          | 配架場所                                                                                                    | 巻 次      | 請求記号                      | 登録番号       | 状態                     | コメント | 請求票 |  |
|          |                                                                                                    |          |                           |            |                        |      |     |  |

4. 参照したいタグをクリックすると、そのタグがついた資料の一覧が表示されます。

| ノーシれ主力リ | 電子フック                                                                                                    |        |
|---------|----------------------------------------------------------------------------------------------------|--------|
| 出版者     | (New York : Knopf Doubleday Publishing Group)                                                                                                    | ここにもタク |
| 出版年     | 2021                                                                                                    | 示されます  |
| 大きさ     | 1 online resource (219 pages)                                                                                                    |        |
| 一般注記    | Description based on publisher supplied metadata and other sources<br>Electronic reproduction. Ann Arbor, Michigan : ProQuest Ebook Central, 2022.<br>Available via World Wide Web. Access may be limited to ProQuest Ebook Central<br>affiliated libraries<br>HTTP:URL 続きを読む |        |
| 著者標目    | *Gates, Bill                                                                                                    |        |
| 件名      | LCSH:Climatic changesPreventionTechnological innovations<br>FREE:Electronic books                                                                                                    |        |
| 分類      | LCC:QC903<br>DC:363.738747                                                                                                    |        |
| 書誌ID    | OB10622975                                                                                                    |        |
|         |                                                                                                    |        |

学内から利用する場合 : URL のマークをクリックすればすぐに利用できます。 学外から利用する場合 : URL のマークをクリックすると、ID とパスワードが求められ

ますので、

|            | ID : 学生番号          |  |  |
|------------|--------------------|--|--|
|            | パスワード : 学内統一パスワード  |  |  |
| を入力してください。 |                    |  |  |
| 認言         | 正が成功すると、すぐに利用できます。 |  |  |